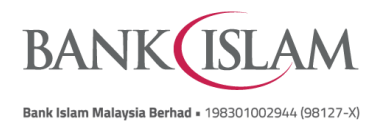

## Frequently Asked Questions (FAQ)

## Amanah Saham Nasional Berhad ("ASNB") via Internet Banking

| No   | Question                                                                                                    | Answer                                                                                                    |
|------|----------------------------------------------------------------------------------------------------|----------------------------------------------------------------------------------------------------|
| Gene | ral                                                                                                    |                                                                                                    |
| 1    | Is Bank Islam Malaysia<br>Berhad ("Bank Islam") an<br>official appointed agent of<br>Amanah Saham Nasional<br>Berhad ("ASNB")? | Yes, Bank Islam is an Institutional Unit Trust Advisor (IUTA) appointed by ASNB for the distribution of unit trust funds issued by ASNB.                                                                                                    |
| 2    | What are the ASNB services<br>that can be transacted via<br>Bank Islam Internet Banking?                                       | <ul> <li>The following are the ASNB services that can be transacted online: - <ol> <li>Link or delink ASNB account</li> <li>Balance enquiry of ASNB unit trust account including their ASNB minor account(s).</li> <li>View last five (5) ASNB transactions history of own/minor account(s).</li> <li>View last five (5) ASNB transactions history of own/minor account(s).</li> <li>Add or remove 3<sup>rd</sup> party ASNB account from Favourite list v. Subscribe additional ASNB unit trust fund(s): <ul> <li>Transfer</li> <li>Funds</li> <li>from</li> <li>Own Savings/Current/Investment Account to ASNB Own/Minor Account</li> <li>Transfer</li> <li>Funds</li> <li>from</li> <li>Own Savings/Current/Investment Account to ASNB Own/Minor Account</li> </ul> </li> </ol></li></ul> |
| 3    | Who is eligible to subscribe<br>for additional ASNB<br>investment via Bank Islam<br>Internet Banking?                          | All Bank Islam Internet Banking users who have existing ASNB account(s) are eligible to subscribe for additional ASNB investment.                                                                                                    |
| 4    | What are the requirements to<br>invest in ASNB unit trust fund<br>via Bank Islam Internet<br>Banking?                          | You must have a valid ASNB Unit Holder Membership Number<br>and NRIC as registered in ASNB record.                                                                                                    |
| 5    | What type of ASNB unit trust<br>funds are being offered via<br>Bank Islam Internet Banking?                                    | Unit trust funds offered via Bank Islam Internet Banking are<br>listed in ASNB website. You can refer to<br><u>https://www.asnb.com.my/asnbv2_2funds.php#prospektusphs</u><br>for product details and prospectus.                                                                                                    |

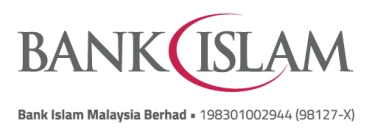

| - |                                                                                      |                                                                                                    |
|---|--------------------------------------------------------------------------------------|----------------------------------------------------------------------------------------------------|
| 6 | What should I do before<br>using ASNB investment via<br>Bank Islam Internet Banking? | <ul> <li>You must have Internet Banking and ASNB Account. To link your<br/>Bank Islam and ASNB Account, just follow the steps below: <ol> <li>Login to Bank Islam Internet Banking</li> <li>Click My Accounts and go to ASNB</li> <li>Select "Link" to proceed</li> </ol> </li> <li>Read the consent, click "Submit" button and choose<br/>"Proceed"</li> <li>Request i-Access Code (IAC) and key in your IAC<br/>received via register mobile phone number.</li> <li>Review status at the acknowledgement page</li> </ul>                                                                                                    |
| 7 | When can I perform ASNB<br>transactions via Bank Islam<br>Internet Banking?          | Services of financial transaction (monetary movement i.e.<br>subscription) are available via internet banking from 2.00am to<br>9.00pm daily, subject to the transaction cut-off time of 4.00pm on<br>any business day. Transaction made after 4.00pm or other such<br>time determined by ASNB, shall be processes on the next<br>business day.<br>Services of non-financial transaction (non-monetary movement<br>i.e. account linking maintenance, favourite account maintenance<br>and balance enquiry) are available 24 hours a day, 7 days a week,<br>subject to the availability of Internet Banking and/or ASNB core<br>system.<br><i>Notes:</i><br>- <i>Subscription would not be available during the transaction<br/>suspension period (e.g., due to income distribution of fund).</i> |
| 8 | Is there any possibility that<br>my transaction cannot be<br>processed by ASNB?      | <ul> <li>Your online transaction may be rejected by ASNB due to the following reasons including but not limited to: <ol> <li>Invalid ASNB Unit Holder Membership Number.</li> <li>ASNB Total Investment amount has reached the maximum individual unit trust (for ASB fund).</li> <li>The units have been fully subscribed (other than ASB fund).</li> <li>ASNB account status which has been tagged by ASNB for non-online transaction.</li> </ol> </li> </ul>                                                                                                    |
| 9 | Where can I learn more<br>about ASNB unit trust fund?                                | The information on ASNB unit trust funds is available at ASNB website. You are advised to read e-prospectus via https://www.asnb.com.my/asnbv2_2funds.php#prospektusphs (To view the prospectus, an Adobe Acrobat Reader software is required. You can browse on http://www.adobe.com to download the software.) before subscribing to any ASNB unit trust fund. The e-prospectus is also available in hard copy. You may obtain a copy at any ASNB /its agent's branch or Bank Islam branch. You may call any of the nearest ASNB Offices or ASNB Customer and Agent Relations Department for information at:                                                                                                    |

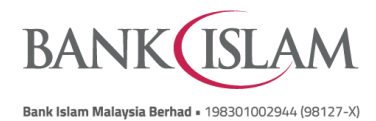

|       |                                                                                                    | Customer and Agent Relations Department<br>Amanah Saham Nasional Berhad<br>No 201-A, Tingkat UG, Balai PNB<br>Jalan Tun Razak<br>50400 Kuala Lumpur<br>Tel: 03-7730 8899<br>Fax: 03-20505220<br>Email: asnbcare@pnb.com.my<br>Website: www.asnb.com.my                                               |
|-------|----------------------------------------------------------------------------------------------------|----------------------------------------------------------------------------------------------------|
| 10    | Is my investment in ASNB<br>unit trust fund protected by<br>Perbadanan Insurans<br>Deposit Malaysia ("PIDM")? | No, your investment in ASNB unit trust fund is not protected by<br>PIDM because unit trust fund is an investment product, not a<br>deposit product. Any money withdrawn from an insured deposit<br>for the purpose of purchasing any units in a unit trust scheme is<br>no longer protected by PIDM. |
| 11    | Is there any risk of investing through Internet Banking?                                                      | There are inherent risks of conducting online investment through<br>Internet and you are responsible for making your own assessment<br>when accessing and using this service to perform the<br>transactions.                                                                                         |
|       |                                                                                                    | You are advised to read and understand the content of e-<br>prospectus and Product Highlight Sheets (PHS) before<br>subscribing to any ASNB funds.                                                                                                    |
|       |                                                                                                    | You should take note that fund prices and distribution payable, if<br>any, may go up and down in accordance with the market<br>condition. Past performance of a fund should not be taken as<br>indicative of its future performance.                                                                 |
|       |                                                                                                    | Nothing in Bank Islam's materials (printed or digital) which contained information on relevant funds or investment reports are investment advice and/or as a recommendation and/or an opinion on the relevant fund or investment.                                                                    |
|       |                                                                                                    | All investments made should be based on your independent<br>judgment and at your own risk. If you decide to invest through<br>Internet Banking, you assume such risks and is responsible for<br>the risks.                                                                                           |
| Steps | to perform ASNB via Interne                                                                                   | t Banking                                                                                                    |
| 1     | Can I withdraw my ASNB<br>investment via Internet<br>Banking?                                                 | No, you can't. Currently, you can only subscribe additional<br>investments via Bank Islam Internet Banking. Withdrawal can only<br>be done over the counter at any Bank Islam branch, fully<br>operational ASNB offices or at any ASNB agents.                                                       |
|       |                                                                                                    | You may contact Bank Islam Contact Center at 03 26 900 900, or ASNB at 03 7730 8899 to learn more on the available services.                                                                                                    |
| 2     | Where can I subscribe for<br>additional investments<br>besides Internet Banking?                              | You can subscribe for additional investments and perform other services like redemption, funds transfer, switching or any other non-financial transaction of ASNB unit trust funds over the counter                                                                                                  |

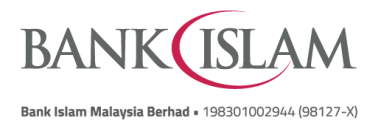

|   |                                                                                                    | at any Bank Islam branch, fully operational ASNB offices or at any ASNB agents.                                                                                                    |
|---|----------------------------------------------------------------------------------------------------|----------------------------------------------------------------------------------------------------|
| 3 | Where can I find the income distribution statement, annual report and interim report of my ASNB unit trust funds? | ASNB electronically delivers income distribution statement,<br>annual report and interim report of ASNB funds to ASNB<br>unitholder's registered email. The annual report and interim report<br>of the funds can also be accessed via ASNB's website<br>(www.asnb.com.my).                                                                                                    |
| 4 | How do I perform additional<br>ASNB Investment for<br>'Own/Minor' account?                                        | <ul> <li>To perform additional ASNB Investment for 'Own/Minor' account, just follow the easy steps below:</li> <li>i. Login to Bank Islam Internet Banking</li> <li>ii. Click Fund Transfer and go to 'ASNB'</li> <li>iii. Click 'Topup/Subscription' and choose 'Bank Islam Account to Own ASNB Account'</li> <li>iv. Select the fund you wish to invest and fill up all the details.</li> <li>v. Click 'View Prospectus' and read the Prospectus and terms of the funds.</li> <li>vi. Read the Terms &amp; Conditions and tick the tick box.</li> <li>vii. Click 'Topup'</li> <li>i. Confirm all the details displayed, request for i-Access Coder (IAC) and key in the IAC sent to registered mobile number.</li> <li>viii. Select 'Confirm' to proceed</li> </ul>   |
| 5 | How do I perform additional<br>ASNB Investment for '3rd<br>party account?                                         | <ul> <li>Just follow the easy steps as below:</li> <li>ii. Login to Bank Islam Internet Banking</li> <li>iii. Click 'Fund Transfer' and go to 'ASNB'</li> <li>iv. Click 'Topup/Subscription' and choose 'Bank Islam Account to Third Party ASNB Account'</li> <li>v. Select the fund you wish to invest and fill up all the details.</li> <li>vi. Click 'View Prospectus' and read the Prospectus and terms of the funds in ASNB website before investing in any of the funds</li> <li>vii. Read the Term &amp; Conditions and tick the tick box.</li> <li>viii. Click 'Topup'</li> <li>ix. Confirm all the details displayed, request for i-Access Coder (IAC) and key in the IAC sent to registered mobile number.</li> <li>x. Select 'Confirm' to proceed</li> </ul> |
| 6 | How can I De-Link my ASNB<br>Account from Bank Islam<br>Internet Banking                                          | <ul> <li>Just follow the easy steps as below:</li> <li>i. Login to Bank Islam Internet Banking</li> <li>ii. Click My Accounts and go to ASNB</li> <li>iii. Choose the Account to De-Link and click 'De-Link'</li> <li>xi. Request for IAC and key in the IAC sent to registered mobile number.</li> <li>iv. Click 'Confirm'</li> </ul>                                                                                                    |

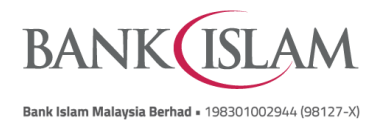

|                         |                                                                                                    | v. Review status at t                                                                                                    | he acknowledgement page                                                                                                    |
|-------------------------|----------------------------------------------------------------------------------------------------|----------------------------------------------------------------------------------------------------|----------------------------------------------------------------------------------------------------|
|                         |                                                                                                    |                                                                                                    |                                                                                                    |
| 7                       | What is the minimum and maximum limit to subscribe ASNB unit trust fund via Bank                                                                | The limit for subscription of ASNB unit trust fund on Bank Islam<br>Internet Banking are as follows:                                                                                            |                                                                                                    |
| Islam Internet Banking? | Islam Internet Banking?                                                                                                    | Limit                                                                                                    | Amount                                                                                                    |
|                         |                                                                                                    | Minimum Subscription                                                                                                    | RM1.00                                                                                                    |
|                         |                                                                                                    | Maximum Subscription                                                                                                    | *RM50,000                                                                                                    |
|                         |                                                                                                    | *RM50,000 is combined<br>transaction under Third F<br>(IBG), DuitNow, Tabung<br>Islam to Tabung Haji (O<br>Tabung Haji, SSPN-i to E<br>SSPN-i (Own/Third) and S<br>You may change your p        | d limit of ASNB subscription with<br>Party within Bank Islam, Interbank Giro<br>Haji to Bank Islam (Own/Third), Bank<br>wn/Third), Tabung Haji to Third Party<br>Bank Islam (Own/Third), Bank Islam to<br>SSPN-i to Third Party SSPN-i<br>referred maximum limit in Bank Islam                   |
|                         |                                                                                                    | Internet Banking.                                                                                                    |                                                                                                    |
|                         |                                                                                                    | Please be informed that th                                                                                                    | ne subscription:                                                                                                    |
|                         |                                                                                                    | <ul> <li>i. Is subject to respe-<br/>and individual inve-<br/>ii. Must be in the mu-<br/>is not acceptable)</li> <li>iii. Is subject to ASNE<br/>fees and charges.</li> </ul>                   | ective ASNB unit trust fund's availability<br>estment limit.<br>Iltiple of RM1.00 (i.e amount with cents<br>;<br>3 Sales Charge and relevant Bank Islam                                                                                                    |
| 8                       | Where can I view my ASNB transaction status?                                                                                                    | You can view your<br>acknowledgement page o<br>acknowledgement page) v<br>also receive a prompt no<br>SMS that is sent to your<br>Bank.<br>You may contact Bank Isla<br>ASNB at 03 7730 8899 to | ASNB transaction status at the<br>r view transaction history (after you left<br>ria Bank Islam Internet Banking. You will<br>tification on the transaction status via<br>registered handphone number with the<br>am Contact Center at 03 26 900 900, or<br>check the status of your transaction. |
| 9                       | What are the charges for this service?                                                                                                    | RM0.75 service charge<br>transaction will be cha<br>investment amount and w<br>the transaction is made<br>transactional investment a                                                            | for every successful Fixed Price<br>rged by Bank Islam regardless of<br>ill be debited from the same account as<br>(savings account, current account, or<br>account.)                                                                                                    |
| 10                      | Can I withdraw my<br>subscription where<br>supplementary prospectus<br>has been registered after the<br>issuance or transfer of units<br>to me? | If the supplementary pro-<br>issuance or transfer of un<br>your subscription.                                                                                                    | spectus has been registered after the<br>its to you, you can no longer withdraw                                                                                                    |

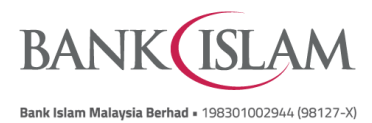

| 11 | Can I exercise my cooling-off | The service is not available via Bank Islam Internet Banking. If   |
|----|-------------------------------|--------------------------------------------------------------------|
|    | right through Internet        | you wish to exercise your cooling-off right, you need to go to any |
|    | Banking?                      | of Bank Islam's, ASNB's or ASNB authorised agent's branch          |
|    |                               | throughout Malaysia.                                               |
|    |                               |                                                                    |